## Sistema Expediente Electrónico (SEE)

## Archivos de Trabajo en un expediente electrónico

Los *"documentos de trabajo"* de un expediente electrónico permiten anexar archivos de trabajo que no forman parte integral del expediente y por lo tanto no tienen validez para tramitar, pero es una herramienta muy práctica para ciertas reparticiones que deban utilizar ese documento en un proceso administrativo en la cual intervienen varios usuarios.

Se recomienda que, además de utilizar este método, se deje asentado en el expediente electrónico la incorporación de la información enviada, mediante un documento *GEDO* del tipo *COPDI* e importar el documento que se deba enviar para tramitación.

## **Proceso:**

Una vez que se accedió al Sistema de Expediente Electrónico, se muestra la pantalla de inicio que es la del Escritorio Único.

A la derecha de la pantalla se encuentra la lista de aplicaciones.

| Tareas    |              |                    |                 |             |            |               |               |        | Ø Sisten | nas HMI | CLOU  | 0  |             |
|-----------|--------------|--------------------|-----------------|-------------|------------|---------------|---------------|--------|----------|---------|-------|----|-------------|
| is Tareas | Buzón Grupal | Configuración de t | ouzones         |             |            |               |               |        | Módulo   | Alerta  | Aviso | Ir |             |
|           |              |                    | Tareas Pendient | es          |            | Promedio de 1 | areas en días |        | GEDO     | 0       | 68    | •  | I           |
| Sistema   | Total        | < 10 días          | < 30 días       | <= 100 días | > 100 días | <= 100 días   | > 100 días    | Acción | 0000     | 0       | 0     | •  | I           |
| GEDO      | 860          | 19                 | 32              | 106         | 703        | 50            | 280           | •      | EE       | 0       | 22    | N  |             |
| 0000      | 351          | 9                  | 12              | 43          | 287        | 49            | 320           | •      |          |         |       |    | $  \rangle$ |
| EE        | 325          | 22                 | 15              | 72          | 216        | 42            | 231           | •      |          |         |       |    |             |

1- Se deberá dirigir al módulo *EE (Expediente Electrónico)* 

2- Seleccionar el Expediente que se inició para el trámite y Tramitar

| (              | Gestión Docu<br>Expediente El   | mental Electrónica<br>ectrónico |                                      |             |                  |                            | ingrese ei n              | úmero GDE                 |                  | Q + 🖪                | ALUMNOUBA4 🌲 | ;-18-4h |
|----------------|---------------------------------|---------------------------------|--------------------------------------|-------------|------------------|----------------------------|---------------------------|---------------------------|------------------|----------------------|--------------|---------|
| Buzór<br>Tarea | n de Tareas Buzón<br>as Usuario | Grupal Actividades              | Tareas Supervisados Tareas Otros Usu | uarios Tare | as en Paralelo C | Consultas                  |                           |                           |                  |                      |              |         |
| 0<br>BO        | Buzón de Tareas Per             | edientes                        | rmo PiCaratular Externo ▼ Filti      | ros         |                  |                            |                           |                           |                  |                      |              |         |
|                | Tarea/Estado                    | Fecha Últ. Modif.               | Número Expediente                    |             | Código Trámite   | Descripción<br>del Trámite | Motivo                    | Motivo<br>Pase            | Usuario Anterior | Usuario<br>Generador | Acciones     |         |
| ŵ              | Iniciación                      | 2021-05-18 16:39:43             | EX-2021-00010412HMLCLOUD-REC         | ත           | FOND00005        | Solicitud de<br>Fondos     | Becas<br>Alumnos<br>SEUBE | Becas<br>Alumnos<br>SEUBE | ALUMNOUBA4       | ALUMNOUBA            | Seleccione   | l       |
| ☆              | Iniciación                      | 2021-05-13 21:15:59             | EX-2021-00010335HMLCLOUD-REC         | ø           | GENE00032        | Convenios                  | Trabajo de<br>prueba      | Trabajo de<br>prueba      | ALUMNOUBA4       | ALUMNOUBA            | Tramitar     |         |

3- Una vez posicionados sobre el expediente, dirigirse a la solapa "Documentos de Trabajo"

| Iniciación     |                       |                      |                        |                       |                   |                     |                        |                              |           |          | ×         |
|----------------|-----------------------|----------------------|------------------------|-----------------------|-------------------|---------------------|------------------------|------------------------------|-----------|----------|-----------|
| Expediente: EX | K-2021-00010412HML0   | CLOUD-REC            |                        |                       |                   |                     |                        |                              |           |          |           |
| Documentos     | Documentos de Trabajo | o Asociar Expediente | Tramitación Conjunta F | Fusión Historial Date | os de la Carátula |                     |                        |                              |           |          |           |
|                |                       | Buscar por: Ac       | tuación Año            | Número Ec             | osistema          | Repartición         |                        |                              |           |          |           |
|                |                       | Número<br>HMLCLOUD   | <b>Q</b>               | HML                   |                   |                     | Q 🖪 Vincular           | Documentos                   |           |          |           |
|                |                       | Número<br>Especial   | <b>Q</b>               | HML                   |                   |                     | ۹                      |                              |           |          |           |
|                |                       | C Subsanar Errores   | Materiales 🕼 Iniciar D | Documento GEDO        | Notificar TAD     | \$ Pago TAD Q B     | úsqueda de Doc         | umentos                      |           |          |           |
| Con Pase       |                       |                      |                        |                       |                   |                     |                        |                              |           |          |           |
| Orden Tipo     | de Documento          | Número Do            | ocumento               |                       | Referencia        |                     | Fecha de<br>Asociación | Fecha de Creación            |           | Acció    | ón        |
| 1 PV - Ca      | arátula Expediente    | PV-2021-00010413     | -HMLCLOUD-REC          |                       | Carátula          |                     | 18/05/2021 16:31:      | 18/05/2021<br>16<br>16:31:14 | ĥ         | ±        | ۹         |
|                |                       |                      |                        |                       |                   |                     | Total de documento     | os: 1                        |           |          |           |
|                |                       |                      |                        |                       |                   |                     |                        | 🕹 Descargar todos lo         | s Docum   | entos (  | con pase) |
| Sin Pase       |                       |                      |                        |                       |                   |                     |                        |                              |           |          |           |
| Filtro         |                       |                      |                        |                       |                   |                     |                        |                              |           |          |           |
| 💾 Guardar      | Cambio de Estado      | D C Realizar Pase    | Realizar Pase Paral    | elo 🗳 Generar Copi    | a 🗭 Notifica      | ar Expediente a TAD | X Cancelar             | ⊵ <u>Documenta</u>           | ión Oblig | atoria y | Opcional  |

4- Se abrirá la siguiente pantalla, en la cual se deberá adjuntar el listado en formato .xls (excel u otro formato) seleccionando el botón "**Archivos de Trabajo**"

| Iniciación    |                                          |                             | ×                                                                                                    |  |  |  |  |  |  |  |  |
|---------------|------------------------------------------|-----------------------------|----------------------------------------------------------------------------------------------------|--|--|--|--|--|--|--|--|
| Expediente: D | Expediente: EK-2021-00010412HMLCLOUD-REC |                             |                                                                                                    |  |  |  |  |  |  |  |  |
| Documentos    | Documentos de Trabajo Asociar Expediente | Tramitación Conjunta Fusión | Historial Datos de la Carátula                                                                        |  |  |  |  |  |  |  |  |
| « < 1         | /1 > >>                                  |                             |                                                                                                    |  |  |  |  |  |  |  |  |
| #Orden        | Archivo                                  | Tipo Acción                 | ▲ Archivo de Trabajo                                                                                  |  |  |  |  |  |  |  |  |
|               | Total de documentos de trabajo:          | 0                           |                                                                                                    |  |  |  |  |  |  |  |  |
| 💾 Guardar     | Cambio de Estado Cambio de Estado        | ₽ Realizar Pase Paralelo    | g Generar Copia 🖉 Notificar Expediente a TAD 🗱 Cancelar 🗈 <u>Documentación Obligatoria y Opcional</u> |  |  |  |  |  |  |  |  |

5- Se abrirá la carpeta de *Documentos* de la computadora, y se deberá seleccionar el archivo.

| 😨 Abrir                                               |                      |                       |            |            | ٦    |
|-------------------------------------------------------|----------------------|-----------------------|------------|------------|------|
| $\leftarrow \rightarrow \land \uparrow \blacksquare $ | Este equipo 🔸 Docu   | umentos               |            |            |      |
| Organizar 🔻 Nue                                       | /a carpeta           |                       |            |            |      |
| OneDrive                                              |                      | and the second second |            |            |      |
| Este equipo                                           | Listado_Alu          | reewebhos             | freewebhos | cuadro_bio | usua |
| Descargas     Documentos                              | mnos_Beca<br>s-SEUBE | tingarea              | tingarea   | etica      | - 1  |
| Escritorio                                            |                      |                       |            |            |      |

6- Una vez seleccionado, el Sistema mostrará una pantalla solicitando que se indique que tipo de archivo se esta adjuntado.

| Tipos de Archivos de Trabajo           | × |
|----------------------------------------|---|
| Seleccionar tipo de archivo de trabajo |   |
| Otros                                  |   |
| Foto                                   |   |
| Plano                                  |   |
| Otros                                  |   |

\*Tipo Foto: archivos del tipo .jpg, .png, .gif

\*Tipo Plano: archivos formados exclusivamente por texto (sólo caracteres), sin ningún formato, del tipo .txt

\*Tipo **Otros**: archivos del tipo .doc, .xls, .ppt, etc.

6.1- En el caso de un archivo Excel (.xls) se deberá seleccionar "Otros"

| Tipos de Archiv    | os de Trabajo         | × |
|--------------------|-----------------------|---|
| - Seleccionar tipo | de archivo de trabajo |   |
| Otros              | •                     |   |
| H Guardar          | X Cancelar            |   |

7- Una vez seleccionado el archivo que se desea adjuntar, se deberá *Guardar* la tramitación.

| Iniciación     |                                          |                                                                                                    | ×   |
|----------------|------------------------------------------|----------------------------------------------------------------------------------------------------|-----|
| Expediente: EX | K-2021-00010412HMLCLOUD-REC              |                                                                                                    |     |
| Documentos     | Documentos de Trabajo Asociar Expediente | Tramitación Conjunta Fusión Historial Datos de la Carátula                                                           |     |
| « < 1          | /1 > >                                   |                                                                                                    |     |
| #Orden         | Archivo                                  | Tipo Acción L Archivo de Trabajo                                                                                     |     |
| 1              | Listado_Alumnos_Becas-SEUBE.xlsx         | Otros 🛓 🗡 🃋                                                                                                    |     |
|                | Total de documentos de trabajo:          | 1                                                                                                    |     |
| 💾 Guardar      | It Cambio de Estado                      | 🛱 Realizar Pase Paralelo 🖉 Generar Conia 💿 Nolificar Evnediente a TáD 🗶 Cancelar 🗈 Documentación Obligatoria y Opcio | nal |

8- La página se recargará y mostrará la solapa de "**Buzón de Tareas"** del módulo de EE. Seleccionar el EE y *Tramitar* 

| G    | Gestión Docu<br>Expediente El | mental Electrónica<br>ectrónico | 3                                        |         |                    |                            | Ingrese el n     | iúmero GDE       |                  | Q + 🖪                | ALUMNOUBA4 🍐 🏭<br>eemig-18-4 |
|------|-------------------------------|---------------------------------|------------------------------------------|---------|--------------------|----------------------------|------------------|------------------|------------------|----------------------|------------------------------|
| Buzó | n de Tareas Buzón             | Grupal Actividades              | Tareas Supervisados Tareas Otros Usuario | os Tare | eas en Paralelo Co | onsultas                   |                  |                  |                  |                      |                              |
| Tare | as Usuario                    |                                 |                                          |         |                    |                            |                  |                  |                  |                      |                              |
| 0    | Buzón de Tareas Per           | ndientes                        |                                          |         |                    |                            |                  |                  |                  |                      |                              |
| l∎ C | rear Nueva Solicitud          | 🖹 Caratular Inte                | erno 🖹 Caratular Externo 🔻 Filtros       |         |                    |                            |                  |                  |                  |                      |                              |
|      | Tarea/Estado                  | Fecha Últ. Modif.               | Número Expediente                        |         | Código Trámite     | Descripción<br>del Trámite | Motivo           | Motivo<br>Pase   | Usuario Anterior | Usuario<br>Generador | Acciones                     |
|      | Iniciación                    | 2021-05-18 16:39:43             | EX-2021-00010412HMLCLOUD-REC             | (n      | FOND00005          | Solicitud de               | Becas<br>Alumnos | Becas<br>Alumnos | ALUMNOUBA4       |                      | Celessians                   |
| ¥    |                               | 2021 00 10 10:09:40             |                                          |         |                    | Fondos                     | SEUBE            | SEUBE            |                  | ALUMINUUBA           | Seleccione                   |

9- El siguiente paso, será "Realizar pase" a la repartición correspondiente.

| Tramita | Tramitación 🗙             |                      |                   |                |                       |                   |                       |        |                        |                        |         |        |            |
|---------|---------------------------|----------------------|-------------------|----------------|-----------------------|-------------------|-----------------------|--------|------------------------|------------------------|---------|--------|------------|
| Expedie | nte: EX-2021-00010412HML  | CLOUD-REC            |                   |                |                       |                   |                       |        |                        |                        |         |        |            |
| Docume  | ntos Documentos de Trabaj | o Asociar Expediente | Tramitación C     | Conjunta Fusió | on Historial          | Datos de la Carát | ula                   |        |                        |                        |         |        |            |
|         |                           | Buscar por:          | Actuación         | Año            | Número                | Ecosistema        | Repartición           | n      |                        |                        |         |        |            |
|         |                           | Número<br>HMLCLOUD   | ٩                 |                |                       |                   |                       | Q      | Nincular D             | ocumentos              |         |        |            |
|         |                           | Número<br>Especial   | ٩                 |                |                       | HMLCLOUD -        |                       | ٩      |                        |                        |         |        |            |
|         |                           | Subsanar Errore      | s Materiales      | 🕼 Iniciar Docu | mento GEDO            | Notificar TA      | D \$ Pago TAD         | Q Búso | queda de Docur         | nentos                 |         |        |            |
| Con Pas | se .                      |                      |                   |                |                       |                   |                       |        |                        |                        |         |        |            |
| Orden   | Tipo de Documento         | Número I             | Documento         |                |                       | Referenc          | ia                    |        | Fecha de<br>Asociación | Fecha de Creación      |         | Acci   | ón         |
| 2       | PV - Doc Providencia      | PV-2021-000104       | 14-HMLCLOUD-REC   | 5              |                       | Pase              |                       | 18/    | 05/2021 16:48:42       | 18/05/2021<br>16:48:42 | P       | ±      | ۹          |
| 1       | PV - Carátula Expediente  | PV-2021-000104       | 13-HMLCLOUD-REC   | 5              |                       | Carátula          |                       | 18/    | 05/2021 16:31:16       | 18/05/2021<br>16:31:14 | ₽       | ¥      | Q          |
|         |                           |                      |                   |                |                       |                   |                       | Tota   | al de documentos:      | 2                      |         |        |            |
|         |                           |                      |                   |                |                       |                   |                       |        | 4                      | Descargar todos los    | s Docun | nentos | (con pase) |
| Sin Pas | e                         |                      |                   |                |                       |                   |                       |        |                        |                        |         |        |            |
| Filtro  |                           |                      |                   |                |                       |                   |                       |        |                        |                        |         |        |            |
| H Gua   | rdar 🕼 Cambio de Estad    | o 🖻 Realizar Pase    | <b>≓</b> Realizar | Pase Paralelo  | <sup>4</sup> ] Genera | ar Copia 🌘 No     | ificar Expediente a T | AD X   | Cancelar               |                        |         |        |            |

10- En el cuerpo de la providencia **se deberá aclarar** que se está enviando adjunto al EE un Archivo de trabajo

| INIGUIVO:                                     |                          |                                           |                                             |                  |   |
|-----------------------------------------------|--------------------------|-------------------------------------------|---------------------------------------------|------------------|---|
|                                               | * * * *                  | h → 🕅 🕸 🥔 🗐 🌵 B                           | I ∐ obe X₂ X                                | 12 IE IE I 🛎 🖷 🔳 |   |
|                                               | Estilo Norm              | al 💌 Fuente 💌 Ta 💌                        | A. A.                                       |                  | - |
|                                               | Se adjunta como docum    | nento de trabajo el "Listado de Alumnos j | para Becas SEUBE"                           |                  |   |
|                                               | Pasa a la Direccion de C | Contavbilidad y Finanzas a sus efectos.   |                                             |                  |   |
|                                               |                          |                                           |                                             |                  |   |
|                                               |                          |                                           |                                             |                  |   |
|                                               |                          |                                           |                                             |                  |   |
|                                               |                          |                                           |                                             |                  |   |
|                                               |                          |                                           |                                             |                  |   |
|                                               |                          |                                           |                                             |                  |   |
|                                               |                          |                                           |                                             |                  |   |
|                                               |                          |                                           |                                             |                  |   |
| istado:                                       |                          | Iniciación                                | •                                           |                  |   |
| Estado:                                       |                          | Iniciación                                |                                             |                  |   |
| Estado:<br>O Usuario                          |                          | Iniciación<br>Repartición:                | •                                           |                  |   |
| Estado:<br>O Usuario                          |                          | Iniciación<br>Repartición:                | •                                           |                  |   |
| Estado:<br>O Usuario<br>O Sector              |                          | Iniciación<br>Repartición:<br>Sector:     | <ul> <li>▼</li> <li>Q</li> </ul>            |                  |   |
| Estado:<br>) Usuario<br>) Sector              |                          | Iniciación<br>Repartición:<br>Sector:     | <ul> <li>α</li> </ul>                       |                  |   |
| Estado:<br>) Usuario<br>) Sector<br>) Mesa de | e la Repartición         | Iniciación<br>Repartición:<br>Sector:     | <ul> <li>α</li> <li>α</li> <li>α</li> </ul> |                  |   |

Dirección General de Organización y Sistemas – FMED-UBA

Texto sugerido: Se adjunta UN (1) documento de trabajo "Listado de Alumnos para Becas SEUBE"

11- Se deberá cambiar el Estado del EE a Tramitación

| Enviar a  |                                                                   |                                                                                     |                                                |                                         | ×        |
|-----------|-------------------------------------------------------------------|-------------------------------------------------------------------------------------|------------------------------------------------|-----------------------------------------|----------|
| Motivo:   | Estilo Norma<br>Se adjunta como docum<br>Pasa a la Direccion de C | ento de trabajo el "Listado de Alumnos p<br>contavbilidad y Finanzas a sus efectos. | Y U obo X₂ X<br>A. • A. •<br>Nara Becas SEUBE" | 2 1 1 1 1 1 1 1 1 1 1 1 1 1 1 1 1 1 1 1 | # =<br>4 |
| Estado:   |                                                                   | Tramitación                                                                         | -                                              |                                         |          |
| 🔿 Usuario |                                                                   | Guarda Temporal<br>Subsanación<br>Iniciación                                        |                                                |                                         |          |
| ⊖ Sector  |                                                                   | En Resolución<br>Tramitación                                                        |                                                |                                         |          |
| 🔿 Mesa de | a la Repartición                                                  |                                                                                     | Q                                              |                                         |          |
|           | 🖻 Realizar Pase                                                   | ≮ <sup>:</sup> Realizar Pase y Comunicar                                            | * Cancelar                                     | LUsuario Seguimiento                    |          |

12- Una vez finalizado el proceso, seleccionar "Realizar Pase".